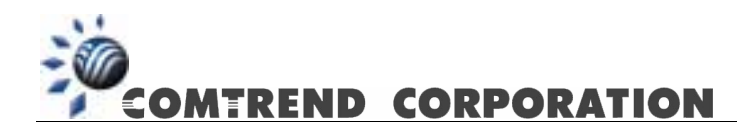

# CT-5361 Router Inalámbrico ADSL2+ Guía de Configuración Rápida

Versión A1.1, 23 de Octubre del 2005

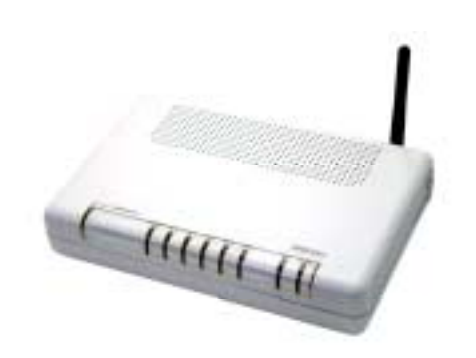

260056-014

| CAPÍTULO 1. CONFIGURACIÓN RÁPIDA                        | 3  |
|---------------------------------------------------------|----|
| 1. Introducción                                         | 3  |
| 1.1 CAMBIAR CONTRASEÑA                                  | 3  |
| 1.2 Configurar el Router                                | 4  |
| 1.2.1 Cómo crear una configuración Multipuesto Dinámico | 4  |
| 1.2.2 Cómo Crear una Configuración Multipuesto Estático | 9  |
| 1.2.3 Cómo Crear una Configuración Monopuesto Dinámico  |    |
| 1.2.4 Cómo Crear una Configuración Monopuesto Estático  | 17 |
| 1.3 ABRIR PUERTOS (USANDO SERVIDORES VIRTUALES)         |    |
| 1.3.1 Configurar el puerto NAT según CT-5361            | 23 |
| 1.4 INALÁMBRICO                                         | 25 |
| 1.4.1 Pantalla Básica de Inalámbrico                    |    |
| 1.4.2 Seguridad                                         |    |
| 1.4.3 Filtro CMA                                        |    |
| 1.4.4 Puente Inalámbrico                                |    |
| 1.4.5 Avanzado                                          |    |
| 1.4.6 Información sobre Estaciones                      |    |
| 1.5 GUARDAR Y REINICIAR                                 |    |
| 1.6 ACTUALIZAR EL SOFTWARE                              |    |

## Capítulo 1. Configuración rápida

## 1. Introducción

Este documento ofrece una orientación para configurar el router ADSL/ADSL2+ Comtrend CT-5361, suministrado con el *Kit ADSL Router Inalámbrico* de Telefónica, a través del configurador web que incorpora este equipo.

Para la configuración del servicio ADSL que Telefónica le proporciona, se recomienda seguir las instrucciones indicadas en el *Manual de Usuario* que se incluye en el kit. Esta guía complementa dicho manual explicando cómo realizar las distintas tareas de configuración utilizando el configurador web del router ADSL/ADSL2+ en lugar de utilizar el asistente de configuración incluido en el kit para los sistemas operativos de Windows. Se recomienda utilizar preferentemente el asistente.

<u>AVISO</u>: Antes de utilizar las herramientas que ofrece el fabricante de este producto y respecto de las que Telefónica de España le informa con carácter meramente orientativo, le recordamos que Telefónica de España no ofrece ningún tipo de soporte técnico sobre las mismas.

## 1.1 Cambiar Contraseña

La opción Contraseñas configura las contraseñas de acceso del router. El acceso a su router ADSL está controlado por medio de una cuenta de un solo usuario: 1234.

- "1234" tiene acceso irrestringido para cambiar y ver la configuración de su router ADSL.
- Nombre de usuario: 1234
- Contraseña: 1234

Utilice los campos de debajo para introducir hasta 16 caracteres y haga clic en Aplicar para cambiar o crear contraseñas.

**Cambiar contraseña:** Para cambiar la contraseña, introduzca la antigua contraseña, introduzca la nueva contraseña y confirme la nueva contraseña introduciéndola de nuevo. Luego haga clic en Guardar/Aplicar. Tenga en cuenta que al cambiar la contraseña es necesario reiniciar CT-5361 para que el cambio tenga efecto.

|                                                                                                    | touter                                                                                                    |
|----------------------------------------------------------------------------------------------------|----------------------------------------------------------------------------------------------------|
| Censice Info<br>Advanced Setup<br>Wireless<br>Clagnoritis<br>Management<br>Settings<br>System Log<br>SMP Agent<br>Internet Time<br>Access Control<br>Services<br>JP Addresses | Access Control - Passeorth Access to your OEL studie's controllest through you case access to change and new configuration of your DEL Houter Use the fields below to enter up to 36 characters and cids "Spple" to change or create passeorth. Username ()dd Pasceords) field Pasceords) Confirm Passeord |
| Gervices<br>P Addresses<br>Passwords<br>Update Software<br>Saue Software                                                                                                    | Tairen/egs                                                                                                    |

## 1.2 Configurar el Router

#### 1.2.1 Cómo crear una configuración Multipuesto Dinámico

**Paso 1-1**: Configurar el puerto WAN. (Vaya a Configuración avanzada/WAN o Configuración rápida; haga clic en el botón Añadir para crear una interfaz WAN, como se indica debajo)

| A                          | Wide Area                                                                                                    | Wide Area Network (WAN) Setup                                 |  |     |        |          |     |  |  |
|----------------------------|----------------------------------------------------------------------------------------------------|---------------------------------------------------------------|--|-----|--------|----------|-----|--|--|
| Device Info<br>Quick Setup | Choose Add, Edit, or Remove to configure WAN interfaces.<br>Choose Save/Reboot to apply the changes and reboot the system. |                                                               |  |     |        |          |     |  |  |
| Advanced Setup<br>WAN      | VPI/VCI                                                                                                    | VPI/VCI Con. Category Service Interface Protocol Igmp Nat QoS |  |     |        |          |     |  |  |
| LAN<br>Routing<br>DSL      |                                                                                                    |                                                               |  | Add | Remove | Save/Reb | oot |  |  |

**Paso 1-2**: Introduzca los valores VPI/VCI; seleccione "Categoría del Servicio"; active Calidad del Servicio (chequeando la casilla); luego haga clic en el botón Siguiente, como ilustrado debajo.

| This screen allows you to configure an ATM PVC identifier (VPI and VCI) and select a service                                                                                                    |
|----------------------------------------------------------------------------------------------------|
| category.                                                                                                    |
|                                                                                                    |
| VPI: [0-255] 8                                                                                                    |
| VCI: [32-65535] 32                                                                                                    |
|                                                                                                    |
| Comics Coto comul LIDD 11(Hard + DCD                                                                                                    |
| Service Category: UBK without PCK                                                                                                    |
| Enable Quality Of Service                                                                                                    |
| Enabling packet level QoS for a PVC improves performance for selected classes of applications. QoS cannot be set for CBR and Realtime VBR. However, since QoS also consumes system resources, the number of PVCs will be reduced consequently. Use <b>Advanced Setup/Quality of Service</b> to assign priorities for the applications. |
| Enable Quality Of Service 🗷                                                                                                    |

**Paso 1-3**: Select Seleccione PPP en Ethernet; seleccione "LLC/SNAP – BRIDGING" como **Modo de Encapsulado**, luego haga clic en el botón Siguiente, como se indica más abajo.

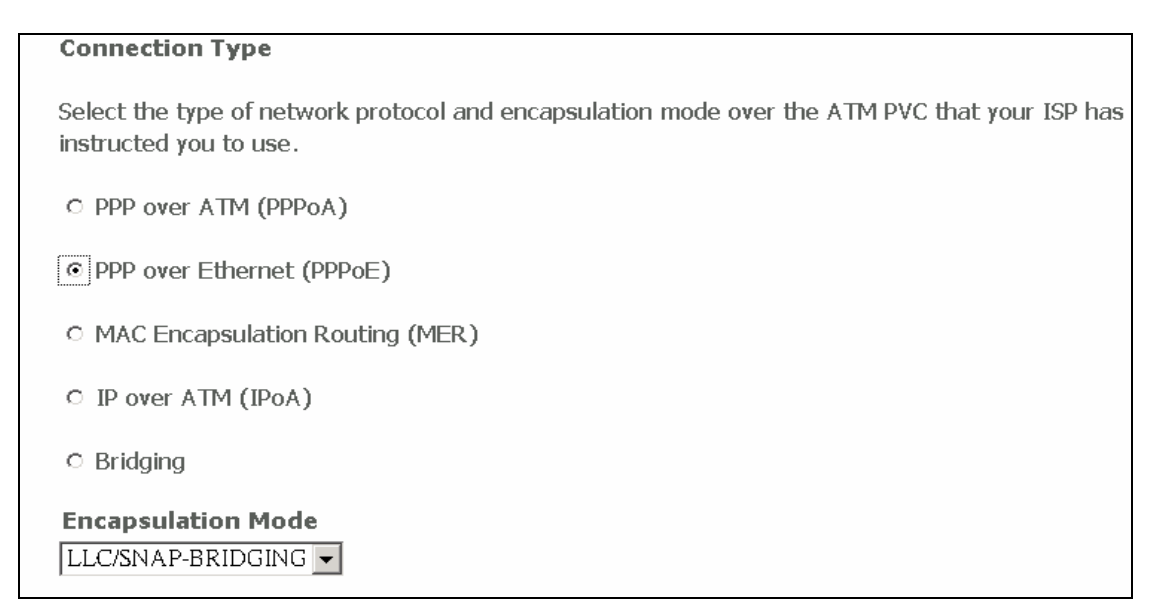

**Paso 1-4**: Introduzca el nombre de usuario y Contraseña del PPP que encontrará en la carta con la información de usuario que le ha enviado Telefónica; seleccione "AUTO" como **Método de Autentificación**; active NAT; luego haga clic en el botón Siguiente, según ilustrado abajo.

| PPP Username:          | pppoe3@tid/pppoe       |
|------------------------|------------------------|
| PPP Password:          | ****                   |
| PPPoE Service Name:    |                        |
| Authentication Method: | AUTO 🗸                 |
| Dial on Demand (wit    | th idle timeout timer) |
| □ PPP IP extension     |                        |
| Enable NAT             |                        |
| Enable Firewall        |                        |

**Paso 1-5**: Siga haciendo clic en el botón Siguiente hasta que aparece la pantalla Guardar configuración WAN. Haga clic en GUARDAR.

**Paso 2-1**: Configurar el puerto LAN. (Vaya a Configuración avanzada/LAN como se indica más abajo)

| M                                            | Local Area Net                                            | work (LAN) Setup                                                                                |                                                                                                    |
|----------------------------------------------|-----------------------------------------------------------|-------------------------------------------------------------------------------------------------|----------------------------------------------------------------------------------------------------|
| Device Info<br>Quick Setup<br>Advanced Setup | Configure the DS<br>the LAN configur<br>the router to mal | L Router IP Address and Subn<br>ation data. Save/Reboot butto<br>we the new configuration effec | et Mask for LAN interface. Save button only saves<br>on saves the LAN configuration data and reboots<br>tive. |
| WAN                                          | IP Address:                                               | 192.168.1.1                                                                                     |                                                                                                    |
| LAN                                          | Subnet Mask:                                              | 255.255.255.0                                                                                   |                                                                                                    |

**Paso 2-2**: Introduzca la dirección IP y la máscara de subred de la LAN; introduzca la dirección IP y la máscara de subred de Loopback; active servidor DHCP e introduzca el rango IP/tiempo; active escucha IGMP (chequeando la casilla); como se indica más abajo y luego haga clic en el botón Guardar.

| IP Address:                    | 192.1     | 168.1.1      |  |
|--------------------------------|-----------|--------------|--|
| Subnot Mask                    | 255 2     | 255 255 0    |  |
| Subhet Mask.                   | 255.2     | 233.233.0    |  |
| Loopback IP a                  | nd Subr   | ietmask      |  |
| -                              |           |              |  |
| IP Address:                    | 127.0.    | 0.1          |  |
| Subnetmask:                    | 255.0.    | 0.0          |  |
|                                | ,         |              |  |
| O Disable DH                   | CP Serve  | er           |  |
| <ul> <li>Enable DH0</li> </ul> | CP Server |              |  |
| Start IP Ac                    | ldress:   | 192.168.1.33 |  |
| End IP Add                     | dress:    | 192.168.1.64 |  |
| Leased Tir                     | ne (hour) | ): 24        |  |
| ☑ Enable IGN                   | 1P-SNOO   | PING         |  |

## **Paso 3-1**: Configure la CS. (Actualice la pantalla GUI y vaya a Configuración avanzada/Calidad del Servicio, como se indica más abajo).

| - M                                   | Quality       | of Servi  | ce Setup         |                             |             |          |                             |                |             |
|---------------------------------------|---------------|-----------|------------------|-----------------------------|-------------|----------|-----------------------------|----------------|-------------|
| Device Info                           | Choose        | Add or Re | move to config   | ure netwo                   | ork traffic | classes. |                             |                |             |
| Advanced Setup<br>WAN<br>LAN<br>NAT   | Class<br>Name | Priority  | IP<br>Precedence | IP<br>Type<br>of<br>Service | 802.1P      | Protocol | Source<br>Address /<br>Mask | Source<br>Port | D<br>A<br>M |
| Parental Control<br>Quality of Servic | VoIP          | High      |                  |                             |             | UDP      |                             |                | 8:<br>2:    |

**Paso 3-2**: Añada una Regla de Clase de Tráfico de Red haciendo clic en el botón Añadir en la pantalla CS; introduzca un nombre para la clase de tráfico; establezca la Prioridad Alta; configure el protocolo como UDP; introduzca la dirección IP y la máscara de subred del destino según se indica más abajo, luego haga clic en el botón Guardar/Aplicar.

| Traffic Class Name:      | VoIP          |
|--------------------------|---------------|
| Priority:                | High          |
| Protocol:                | UDP 💌         |
| Destination IP Address:  | 81.47.224.0   |
| Destination Subnet Mask: | 255.255.252.0 |

**Paso 3-3**: Seleccione una interfaz de tráfico; introduzca la Velocidad Mínima según se indica más abajo, luego haga clic en Guardar.

| Traffic Interface Control        |   |
|----------------------------------|---|
| Traffic Interface : ppp_8_32_1 - |   |
| Minimum Rate : 32 Kbps           | - |

**Paso 4-1**: Configurar el Control del Acceso. (Vaya a Administración/Control de Acceso como de indica más abajo.

| Management     | FTP  | In Fnable | ☑ Enable |
|----------------|------|-----------|----------|
| Settings       |      |           |          |
| System Log     | НПР  | ☑ Enable  | 🗹 Enable |
| SNMP Agent     | ICMP | Enable    | 🗹 Enable |
| Internet Time  | SNMP | 🗷 Enable  | 🗆 Enable |
| Access Control | SSH  | 🗹 Enable  | 🗆 Enable |

Paso 4-2: Haga una Lista de Control del Servicio según ilustrado más abajo.

| Services | LAN    |        | w/ | AN     |
|----------|--------|--------|----|--------|
| FTP      | •      | Enable | •  | Enable |
| HTTP     | •      | Enable | •  | Enable |
| ICMP     | Enable |        | •  | Enable |
| SNMP     | ~      | Enable |    | Enable |
| SSH      | ~      | Enable |    | Enable |
| TELNET   | ~      | Enable | •  | Enable |
| TETP     | ~      | Enable |    | Enable |

**Paso 4-3**: Vaya al menu Dirección IP y seleccione Modo Control del Acceso e introduzca la dirección IP/máscara de subred de las interfaces como se indica más abajo.

| 4P Agent    | Access Control Mode: O Disable 💿 Enable |                 |           |        |  |
|-------------|-----------------------------------------|-----------------|-----------|--------|--|
| Time        | IP Address                              | Subnet Mask     | Interface | Remove |  |
| ontroi<br>s | 193.152.37.192                          | 255.255.255.240 | wan       |        |  |
|             | 0.0.0.0                                 | 0.0.0.0         | lan       |        |  |
|             |                                         |                 | -         |        |  |

**Paso 5**: Seleccione Guardar/Reiniciar en el menu principal para guardar y reinicie el router (como se indica más abajo).

| Internet Line   |                                                       |
|-----------------|-------------------------------------------------------|
| Access Control  | Click the button below to save and reboot the router. |
| Update Software | Save / Pehoot                                         |
| Save/Reboot     | Save/Reboot                                           |

#### 1.2.2 Cómo Crear una Configuración Multipuesto Estático

**Paso 1-1**: Configurar el puerto WAN. (Vaya a Configuración avanzada/WAN o Configuración rápida; haga clic en el botón Añadir para crear una interfaz WAN, como se indica más abajo)

| - AN                       | Wide Area Network (WAN) Setup |                   |                              |                       |                             |                         |      |     |     |
|----------------------------|-------------------------------|-------------------|------------------------------|-----------------------|-----------------------------|-------------------------|------|-----|-----|
| Device Info<br>Quick Setup | Choose Ad<br>Choose Sav       | d, Edit<br>/e/Reb | , or Remove<br>boot to apply | to config<br>the chan | ure WAN int<br>iges and reb | erfaces.<br>oot the sys | tem. |     |     |
| Advanced Setup             |                               | Con.              |                              |                       |                             |                         | _    |     |     |
| WAN                        | VPI/VCI                       | ID                | Category                     | Service               | Interface                   | Protocol                | Igmp | Nat | QoS |
| LAN                        |                               |                   |                              |                       |                             |                         |      |     |     |
| Routing                    |                               |                   |                              | Add                   | Remove                      | Save/Reh                | toot |     |     |
| DSL                        |                               |                   |                              |                       |                             | 0410/1000               | 000  |     |     |

**Paso 1-2**: Introduzca los valores VPI/VCI; seleccione "Categoría del Servicio"; active Calidad del Servicio; luego haga clic en el botón Siguiente, según ilustrado más abajo.

| This screen allows you to configure an ATM PVC identifier (VPI and VCI) and select a service |
|----------------------------------------------------------------------------------------------|
| category.                                                                                    |
|                                                                                              |
| VPI: [0-255] 8                                                                               |
| VCI: [32-65535] 32                                                                           |
|                                                                                              |
| Service Category: UBR Without PCR 💌                                                          |

#### **Enable Quality Of Service**

Enabling packet level QoS for a PVC improves performance for selected classes of applications. QoS cannot be set for CBR and Realtime VBR. However, since QoS also consumes system resources, the number of PVCs will be reduced consequently. Use **Advanced Setup/Quality of Service** to assign priorities for the applications.

Enable Quality Of Service 🔽

**Paso 1-3**: Seleccione la IP en ATM (IpoA); seleccione "LLC/SNAP – BRIDGING" como **Modo de Encapsulado**, luego haga clic en el botón Siguiente, como se indica más abajo.

**Paso 1-4**: Introduzca la dirección IP/Máscara de subred de la WAN; seleccione "Utilizar las siguientes puertas predeterminadas" (chequeando la casilla) e introduzca "Utilizar dirección IP" (chequeando la casilla); seleccione "Utilizar las siguientes direcciones DSN del servidor" (chequeando la casilla) e introduzca las direcciones del servidor DSN primario/secundario; luego haga clic en el botón Siguiente (como se indica más abajo). Encontrará todos estos datos en la carta con la información de usuario que le ha enviado Telefónica.

| WAN IP Address:                                                                                                    | 80.0.5.62                                                   |  |  |
|----------------------------------------------------------------------------------------------------|-------------------------------------------------------------|--|--|
| WAN Subnet Mask:                                                                                                    | 255.255.255.252                                             |  |  |
| <ul> <li>Use the following default gateway:</li> <li>Use IP Address: 80.0.5.61</li> <li>Use WAN Interface: ipoa_8_32/ipa_8_32 </li> </ul> |                                                             |  |  |
| ☑ Use the following<br>Primary DNS<br>server:<br>Secondary DNS se                                                                         | DNS server addresses:<br>80.58.61.250<br>rver: 80.58.61.254 |  |  |

**Paso 1-5**: Introduzca el Servicio NAT & WAN; desactive el Firewall y IGMP (desmarcando la casilla), luego haga clic en el botón Siguiente (como se indica más abajo).

| Enable NAT 🛛 🗹        |                      |
|-----------------------|----------------------|
| Enable Firewall 🗖     |                      |
| Enable IGMP Multica   | ist, and WAN Service |
| Enable IGMP Multicast |                      |
| Enable WAN Service    |                      |
| Service Name:         | ipoa_8_32            |

#### Paso 1-6: Haga clic en el botón GUARDAR para guardar la configuración WAN.

**Paso 2-1**: Configurar el puerto LAN. (Vaya a Configuración avanzada/LAN como se indica más abajo).

| N                                            | Local Area Net                                             | work (LAN) Setup                                                                                                    |
|----------------------------------------------|------------------------------------------------------------|----------------------------------------------------------------------------------------------------|
| Device Info<br>Quick Setup<br>Advanced Setup | Configure the DS<br>the LAN configura<br>the router to mak | L Router IP Address and Subnet Mask for LAN interface. Save button only saves<br>ation data. Save/Reboot button saves the LAN configuration data and reboots<br>at the new configuration effective. |
| WAN                                          | IP Address:                                                | 192.168.1.1                                                                                                    |
| LAN                                          | Subnet Mask:                                               | 255.255.255.0                                                                                                    |

**Paso 2-2**: Introduzca la dirección IP y la máscara de subred de la LAN; introduzca la dirección IP y la máscara de subred de Loopback; active servidor DHCP e introduzca el rango IP/tiempo; active IGMP (chequeando la casilla); como se indica más abajo y luego haga clic en el botón Guardar.

| IP Address:<br>Subnet Mask:    | 192.168.1.1<br>255.255.255.0 |              |
|--------------------------------|------------------------------|--------------|
| Loopback IP an                 | ıd Subn                      | etmask       |
| IP Address:                    | 127.0.0                      | 0.1          |
| Subnetmask:                    | 255.0.0.0                    |              |
|                                |                              |              |
| O Disable DHC                  | CP Serve                     | r            |
| <ul> <li>Enable DHC</li> </ul> | P Server                     |              |
| Start IP Ad                    | dress:                       | 192.168.1.33 |
| End IP Address:                |                              | 192.168.1.64 |
| Leased Tim                     | ie (hour)                    | :24          |
|                                |                              |              |

Enable IGMP-SNOOPING

**Paso 3-1**: Configurar la CS. (Actualice la pantalla GUI y vaya a Configuración avanzada/Calidad del Servicio, como se indica más abajo).

| - M                                   | Quality of Service Setup |           |                  |                  |             |          |                             |                |             |
|---------------------------------------|--------------------------|-----------|------------------|------------------|-------------|----------|-----------------------------|----------------|-------------|
| Device Info                           | Choose                   | Add or Re | move to config   | ure netwo        | ork traffic | classes. |                             |                |             |
| Advanced Setup<br>WAN<br>LAN          | Class<br>Name            | Priority  | IP<br>Precedence | IP<br>Type<br>of | 802.1P      | Protocol | Source<br>Address /<br>Mask | Source<br>Port | D<br>A<br>M |
| NAT                                   |                          |           |                  | Service          |             |          |                             |                |             |
| Parental Control<br>Quality of Servic | VoIP                     | High      |                  |                  |             | UDP      |                             |                | 8:<br>2:    |

**Paso 3-2**: Añada una Regla de Clase de Tráfico de Red haciendo clic en el botón Añadir en la pantalla CS; introduzca un nombre para la Clase de Tráfico; establezca la Prioridad Alta; configure el protocolo como UDP; introduzca la dirección IP destino y la máscara de subred según se indica más abajo, luego haga clic en el botón Guardar/Aplicar.

| Traffic Class Name:      | VoIP          |
|--------------------------|---------------|
| Priority:                | High          |
| Protocol:                | UDP           |
| Destination IP Address:  | 81.47.224.0   |
| Destination Subnet Mask: | 255.255.252.0 |

**Paso 3-3**: Seleccione la Interfaz de Tráfico; introduzca la Velocidad Mínima según se indica más abajo, luego haga clic en Guardar.

| Traffic Interface Control      |   |
|--------------------------------|---|
| Traffic Interface : ppp_8_32_1 |   |
| Minimum Rate : 32 Kbps         | _ |

**Paso 4-1**: Configurar el Control del Acceso. (Vaya a Administración/Control del acceso como se indica más abajo).

| Mana | gement      |  | FTP  | 🗵 Enable    | ব | Enable |
|------|-------------|--|------|-------------|---|--------|
| Sett | tings       |  |      | E Enable    |   | Enable |
| Syst | tem Log     |  | нир  | rive Enable |   | Enable |
| SNM  | 1P Agent    |  | ICMP | Enable      | ₽ | Enable |
| Inte | ernet Time  |  | SNMP | 🗷 Enable    |   | Enable |
| Acc  | ess Control |  | SSH  | 🗵 Enable    |   | Enable |

| Services | LAN      | WAN      |
|----------|----------|----------|
| FTP      | 🗹 Enable | 🗹 Enable |
| HTTP     | 🗹 Enable | 🗷 Enable |
| ICMP     | Enable   | 🗷 Enable |
| SNMP     | 🗹 Enable | 🗆 Enable |
| SSH      | 🗹 Enable | 🗆 Enable |
| TELNET   | 🗹 Enable | 🗷 Enable |
| TETP     | 🗹 Enable | 🗆 Enable |

Paso 4-2: Haga una Lista de Control del Servicio según ilustrado más abajo.

**Paso 4-3**: Vaya al menu Dirección IP para seleccionar Modo Control del Acceso e introduzca la dirección IP/máscara de subred de las interfaces como se indica más abajo.

| NMP Agent Access Control Mode: O Disable O Enable |                 |                 |           |        |  |  |
|---------------------------------------------------|-----------------|-----------------|-----------|--------|--|--|
| rnet Time                                         | IP Address      | Subnet Mask     | Interface | Remove |  |  |
| ess Control                                       | 193 1 52 37 192 | 255 255 255 240 | wan       |        |  |  |
| ces                                               |                 |                 | , nan     | -      |  |  |
| dresses                                           | 0.0.0           | 0.0.0.0         | lan       |        |  |  |
| words                                             |                 |                 |           |        |  |  |

**Paso 5**: Seleccione Guardar/Reiniciar en el menu principal para guardar y reinicie el router. (como se indica más abajo).

| Internet Time   |                                                       |  |  |  |  |  |
|-----------------|-------------------------------------------------------|--|--|--|--|--|
| Access Control  | Click the dutton below to save and reboot the router. |  |  |  |  |  |
| Update Software | Save/Report                                           |  |  |  |  |  |
| Save/Reboot     | Save/Reboot                                           |  |  |  |  |  |

#### 1.2.3 Cómo Crear una Configuración Monopuesto Dinámico

**Paso 1-1**: Configurar el puerto WAN. (Vaya a Configuración avanzada/WAN o Configuración rápida; haga clic en el botón Añadir para crear una interfaz WAN, como se indica más abajo).

| - www                      | Wide Area Network (WAN) Setup |                   |                              |                           |                             |                         |      |     |     |
|----------------------------|-------------------------------|-------------------|------------------------------|---------------------------|-----------------------------|-------------------------|------|-----|-----|
| Device Info<br>Quick Setup | Choose Ad<br>Choose Sav       | d, Edit<br>/e/Reb | , or Remove<br>boot to apply | e to config<br>y the chan | ure WAN int<br>iges and reb | erfaces.<br>oot the sys | tem. |     |     |
| Advanced Setup<br>WAN      | VPI/VCI                       | Con.<br>ID        | Category                     | Service                   | Interface                   | Protocol                | Igmp | Nat | QoS |
| LAN<br>Routing<br>DSL      |                               |                   |                              | Add                       | Remove                      | Save/Reb                | oot  |     |     |

**Paso 1-2**: Introduzca los valores VPI/VCI; seleccione "Service Category"; active Calidad del Servicio (chequeando la casilla); luego haga clic en el botón Siguiente, como se indica más abajo.

| This screen allows you to configure an ATM PVC identifier (VPI and VCI) and select a service                                                                                                    |
|----------------------------------------------------------------------------------------------------|
| category.                                                                                                    |
|                                                                                                    |
| VPI: [0-255] 8                                                                                                    |
| VCI: [32-65535] 32                                                                                                    |
|                                                                                                    |
| Service Category: UBR Without PCR 💌                                                                                                    |
| Enable Quality Of Service                                                                                                    |
| Enabling packet level QoS for a PVC improves performance for selected classes of applications. QoS cannot be set for CBR and Realtime VBR. However, since QoS also consumes system resources, the number of PVCs will be reduced consequently. Use <b>Advanced Setup/Quality of Service</b> to assign priorities for the applications. |
| Enable Quality Of Service                                                                                                    |

**Paso 1-3**: Seleccione Puente; seleccione "LLC/SNAP – BRIDGING" como **Modo de Encapsulado**, luego haga clic en el botón Siguiente, como se indica más abajo.

**Paso 1-4**: Siga haciendo clic en el botón Siguiente hasta que aparezca la pantalla GUARDAR configuración WAN. Haga clic en GUARDAR.

**Paso 2-1**: Configurar el puerto LAN. (Vaya a Configuración avanzada/LAN como se indica más abajo)

| M                                            | Local Area Net                                             | work (LAN) Setup                                                                                                    |
|----------------------------------------------|------------------------------------------------------------|----------------------------------------------------------------------------------------------------|
| Device Info<br>Quick Setup<br>Advanced Setup | Configure the DS<br>the LAN configura<br>the router to mal | L Router IP Address and Subnet Mask for LAN interface. Save button only saves<br>ation data. Save/Reboot button saves the LAN configuration data and reboots<br>se the new configuration effective. |
| WAN                                          | IP Address:                                                | 192.168.1.1                                                                                                    |
| LAN                                          | Subnet Mask:                                               | 255.255.255.0                                                                                                    |

**Paso 2-2**: Introduzca la dirección IP y la máscara de subred de la LAN; introduzca la dirección IP y la máscara de subred de Loopback; desactive el servidor DHCP (deschequeando la casilla) como se indica más abajo; luego haga clic en el botón Guardar.

| IP Address:<br>Subnet Mask: | 192.168.1.1         255.255.255.0 |  |  |  |  |  |
|-----------------------------|-----------------------------------|--|--|--|--|--|
| Loopback IP and Subnetmask  |                                   |  |  |  |  |  |
| IP Address:                 | 127.0.0.1                         |  |  |  |  |  |
| Subnetmask:                 | 255.0.0.0                         |  |  |  |  |  |

**Paso 3-1**: Configurar la CS. (Actualice la pantalla GUI y vaya a Configuración avanzada/Calidad del Servicio, como se indica más abajo).

| Quality of Service Setup              |               |           |                  |                             |             |          |                             |                |             |
|---------------------------------------|---------------|-----------|------------------|-----------------------------|-------------|----------|-----------------------------|----------------|-------------|
| Device Info                           | Choose        | Add or Re | move to config   | jure netwo                  | ork traffic | classes. |                             |                |             |
| Advanced Setup<br>WAN<br>LAN<br>NAT   | Class<br>Name | Priority  | IP<br>Precedence | IP<br>Type<br>of<br>Service | 802.1P      | Protocol | Source<br>Address /<br>Mask | Source<br>Port | D<br>A<br>M |
| Parental Control<br>Quality of Servic | VoIP          | High      |                  |                             |             | UDP      |                             |                | 81<br>2!    |

**Paso 3-2**: Añada una Regla de Clase de Tráfico de Red haciendo clic en el botón Añadir en la pantalla CS; introduzca un nombre para la Clase de Tráfico; establezca la Prioridad Alta; configure el Protocolo como UDP; introduzca la dirección IP y la máscara de subred del destino según se indica más abajo, luego haga clic en el botón Guardar/Aplicar.

| Traffic Class Name:      | VoIP          |
|--------------------------|---------------|
| Priority:                | High          |
| Protocol:                | UDP 🔽         |
| Destination IP Address:  | 81.47.224.0   |
| Destination Subnet Mask: | 255.255.252.0 |

**Paso 3-3**: Seleccione la Interfaz de Tráfico; introduzca la Velocidad Mínima según se indica más abajo, luego haga clic en Guardar.

| Traffic Interface Control      |  |
|--------------------------------|--|
| Traffic Interface : ppp_8_32_1 |  |
| Minimum Rate : 32 Kbps         |  |

**Paso 4-1**: Configurar el Control del Acceso. (Vaya a Administración/Control del Acceso como se indica más abajo).

| ľ          | Management     | FTP 🔽     | Enable 🗗 | 7      | Enable |  |
|------------|----------------|-----------|----------|--------|--------|--|
|            | Settings       |           | Epoblo E | 7      | Epoblo |  |
|            | System Log     |           |          |        | chable |  |
| SNMP Agent | ICMP Er        | nable 🛛 🖻 | 7        | Enable |        |  |
|            | Internet Time  | SNMP 🔽    | Enable 🗆 |        | Enable |  |
|            | Access Control | SSH 💌     | Enable 🗆 |        | Enable |  |

**Paso 4-2**: Haga una Lista de Control del Servicio según ilustrado más abajo. (Active todos los servicios en la LAN)

| Services | LA | N      |
|----------|----|--------|
| FTΡ      | •  | Enable |
| HTTP     | ◄  | Enable |
| ICMP     | E  | nable  |
| SNMP     | ◄  | Enable |
| SSH      | ◄  | Enable |
| TELNET   |    | Enable |
| TETP     | ◄  | Enable |

**Paso 4-3**: Vaya al menu Dirección IP para seleccionar Modo Control del Acceso e introduzca la dirección IP/máscara de subred de las interfaces como se indica más abajo.

| SNMP Agent                                  | Access Control Mode: O Disable O En   | Access Control Mode: C Disable   Enable |  |  |  |  |  |  |
|---------------------------------------------|---------------------------------------|-----------------------------------------|--|--|--|--|--|--|
| Internet Time<br>Access Control<br>Services | IP Address Subnet Mask Interface Remo |                                         |  |  |  |  |  |  |
|                                             | 193.152.37.192 255.255.255.240 wan    |                                         |  |  |  |  |  |  |
| IP Addresses                                | 0.0.0.0 0.0.0.0 lan                   |                                         |  |  |  |  |  |  |
| Passwords                                   | <u> </u>                              |                                         |  |  |  |  |  |  |

**Paso 5**: Seleccione Guardar/Reiniciar en el menu principal para guardar y reinicie el router (como se indica más abajo).

| Internet fime   |                                                       |
|-----------------|-------------------------------------------------------|
| Access Control  | Click the button below to save and reboot the router. |
| Update Software | Save / Pehoot                                         |
| Save/Reboot     | Save/Reboot                                           |

#### 1.2.4 Cómo Crear una Configuración Monopuesto Estático

**Paso 1-1**: Configurar el puerto WAN. (Vaya a Configuración avanzada/WAN o Configuración rápida; haga clic en el botón Añadir para crear una interfaz WAN, como se indica más abajo).

| A                          | Wide Area Network (WAN) Setup |                   |                              |                           |                             |                         |      |     |     |  |
|----------------------------|-------------------------------|-------------------|------------------------------|---------------------------|-----------------------------|-------------------------|------|-----|-----|--|
| Device Info<br>Quick Setup | Choose Ad<br>Choose Sav       | d, Edit<br>ve/Reł | , or Remove<br>boot to apply | e to config<br>/ the chan | ure WAN int<br>iges and reb | erfaces.<br>oot the sys | tem. |     |     |  |
| Advanced Setup<br>WAN      | VPI/VCI                       | Con.              | Category                     | Service                   | Interface                   | Protocol                | Igmp | Nat | QoS |  |
| LAN<br>Routing<br>DSL      |                               |                   | 1                            | Add                       | Remove                      | Save/Reb                | oot  |     |     |  |

**Paso 1-2**: Introduzca los valores VPI/VCI; seleccione "Categoría del Servicio"; active Calidad del Servicio (chequeando la casilla); luego haga clic en el botón Siguiente, según ilustrado más abajo.

| This screen allows you to configure an ATM PVC identifier (VPI and VCI) and select a service category.                                                                                                    |
|----------------------------------------------------------------------------------------------------|
| VPI: [0-255] 8                                                                                                    |
| Service Category: UBR Without PCR -                                                                                                    |
| Enable Quality Of Service                                                                                                    |
| Enabling packet level QoS for a PVC improves performance for selected classes of applications. QoS cannot be set for CBR and Realtime VBR. However, since QoS also consumes system resources, the number of PVCs will be reduced consequently. Use <b>Advanced Setup/Quality of Service</b> to assign priorities for the applications. |
| Enable Quality Of Service 🔽                                                                                                    |

**Paso 1-3**: Seleccione la IP en ATM (IpoA); seleccione "LLC/SNAP – BRIDGING" como **Modo de Encapsulado**, luego haga clic en el botón Siguiente, como se indica más abajo.

| • IP over ATM (IPoA) |  |  |  |  |  |  |
|----------------------|--|--|--|--|--|--|
| © Bridging           |  |  |  |  |  |  |
| Encapsulation Mode   |  |  |  |  |  |  |
| LLC/SNAP-ROUTING -   |  |  |  |  |  |  |

**Paso 1-4**: Introduzca la dirección IP/Máscara de subred de la WAN; seleccione "Utilizar las siguientes puertas predeterminadas" (chequeando la casilla) e introduzca "Utilizar dirección IP" (chequeando la casilla); seleccione "Utilizar la siguiente dirección DSN del servidor" (chequeando la casilla) e introduzca la dirección del servidor DSN primario/secundario. Encontrará todas estas informaciones en la carta con la información de usuario que le ha enviado Telefónica. Haga clic en el botón Siguiente (como se indica más abajo).

| <b>U</b>                                                                                                    | 0             |  |  |  |  |  |  |
|----------------------------------------------------------------------------------------------------|---------------|--|--|--|--|--|--|
| WAN IP Address:                                                                                                    | 10.0.0.5      |  |  |  |  |  |  |
| WAN Subnet Mask:                                                                                                    | 255.255.255.0 |  |  |  |  |  |  |
| <ul> <li>✓ Use the following default gateway:</li> <li>✓ Use IP Address: 10.0.0.1</li> <li>✓ Use WAN Interface: ipoa_8_32/ipa_8_32 ▼</li> </ul> |               |  |  |  |  |  |  |
| ✓ Use the following DNS server addresses:<br>Primary DNS<br>server:<br>Secondary DNS server: 80.58.61.254                                       |               |  |  |  |  |  |  |

**Paso 1-5**: Introduzca Servicio WAN; desactive NAT, Firewall e IGMP (deschequeando la casilla), luego haga clic en el botón Siguiente (como se indica más abajo).

| Enable NAT 🛛                           |  |  |  |  |  |  |  |
|----------------------------------------|--|--|--|--|--|--|--|
| Enable Firewall 🗖                      |  |  |  |  |  |  |  |
|                                        |  |  |  |  |  |  |  |
| Enable IGMP Multicast, and WAN Service |  |  |  |  |  |  |  |
| Enable IGMP Multicast                  |  |  |  |  |  |  |  |
| Enable WAN Service                     |  |  |  |  |  |  |  |
|                                        |  |  |  |  |  |  |  |

Paso 1-6: Haga clic en el botón GUARDAR para guardar la configuración WAN.

**Paso 2-1**: Configurar el puerto LAN. (Vaya a Configuración avanzada/LAN como se indica más abajo).

| M                                            | Local Area Net                                             | work (LAN) Setup                                                                                                    |
|----------------------------------------------|------------------------------------------------------------|----------------------------------------------------------------------------------------------------|
| Device Info<br>Quick Setup<br>Advanced Setup | Configure the DS<br>the LAN configura<br>the router to mak | L Router IP Address and Subnet Mask for LAN interface. Save button only saves<br>ation data. Save/Reboot button saves the LAN configuration data and reboots<br>se the new configuration effective. |
| WAN                                          | IP Address:                                                | 192.168.1.1                                                                                                    |
| LAN                                          | Subnet Mask:                                               | 255.255.255.0                                                                                                    |

**Paso 2-2**: Introduzca la dirección IP y la máscara de subred de la LAN; introduzca la dirección IP y la máscara de subred de Loopback; active servidor DHCP (chequeando la casilla) e introduzca el rango IP/tiempo; active escuchar IGMP (chequeando la casilla); como se indica más abajo y luego haga clic en el botón Guardar.

| IP Address:          | 80.0.5.61       |  |  |  |  |
|----------------------|-----------------|--|--|--|--|
| Subnet Mask:         | 255.255.255.252 |  |  |  |  |
| Loopback IP and      | d Subnetmask    |  |  |  |  |
| IP Address:          | 127.0.0.1       |  |  |  |  |
| Subnetmask:          | 255.0.0.0       |  |  |  |  |
| O Disable DHCP \$    | Server          |  |  |  |  |
| Enable DHCP S        | Server          |  |  |  |  |
| Start IP Addre       | ss: 80.0.5.62   |  |  |  |  |
| End IP Addres        | s: 80.0.5.62    |  |  |  |  |
| Leased Time (        | (hour): 24      |  |  |  |  |
| C Enable DHCP S      | Server Relay    |  |  |  |  |
| DHCP Server I        | P Address:      |  |  |  |  |
| Enable IGMP-SNOOPING |                 |  |  |  |  |

**Paso 3-1**: Configurar la CS. (Actualice la pantalla GUI y vaya a Configuración avanzada/Calidad del Servicio, como se indica más abajo).

| A                                     | Quality of Service Setup |           |                  |                             |        |          |                             |                |             |  |
|---------------------------------------|--------------------------|-----------|------------------|-----------------------------|--------|----------|-----------------------------|----------------|-------------|--|
| Device Info                           | Choose                   | Add or Re |                  |                             |        |          |                             |                |             |  |
| Advanced Setup<br>WAN<br>LAN<br>NAT   | Class<br>Name            | Priority  | IP<br>Precedence | IP<br>Type<br>of<br>Service | 802.1P | Protocol | Source<br>Address /<br>Mask | Source<br>Port | D<br>A<br>M |  |
| Parental Control<br>Quality of Servic | VoIP                     | High      |                  |                             |        | UDP      |                             |                | 8:<br>2:    |  |

**Paso 3-2**: Añada una Regla de Clase de Tráfico de Red haciendo clic en el botón Añadir en la pantalla CS; introduzca un nombre para la clase de tráfico; establezca la Prioridad Alta; configure el protocolo como UDP; introduzca la dirección IP destino y la máscara de subred según se indica más abajo, luego haga clic en el botón Guardar/Aplicar.

| Traffic Class Name:      | VoIP          |
|--------------------------|---------------|
| Priority:                | High          |
| Protocol:                | UDP 💌         |
| Destination IP Address:  | 81.47.224.0   |
| Destination Subnet Mask: | 255.255.252.0 |

**Paso 3-3**: Seleccione la Interfaz de Tráfico; introduzca la Velocidad Mínima según se indica más abajo, luego haga clic en Guardar.

| Traffic Interface Control      |  |
|--------------------------------|--|
| Traffic Interface : ppp_8_32_1 |  |
| Minimum Rate : 32 Kbps         |  |

**Paso 4-1**: Configurar el Control del Acceso. (Vaya a Administración/Control del Acceso como se indica más abajo).

| Management     | FTP   | 🗵 Enable | • | Enable  |  |
|----------------|-------|----------|---|---------|--|
| Settings       |       | 🖬 Enabla |   | Enable  |  |
| System Log     | 11111 |          | v | LIIdDie |  |
| SNMP Agent     | ICMP  | Enable   | ☑ | Enable  |  |
| Internet Time  | SNMP  | 🗷 Enable |   | Enable  |  |
| Access Control | SSH   | 🗵 Enable |   | Enable  |  |

Paso 4-2: Haga una Lista de Control del Servicio según ilustrado más abajo.

| Services | LA | N      | w/ | AN     |
|----------|----|--------|----|--------|
| FTP      | ◄  | Enable | ◄  | Enable |
| НТТР     | ◄  | Enable | •  | Enable |
| ICMP     | E  | inable | •  | Enable |
| SNMP     | ◄  | Enable |    | Enable |
| SSH      | •  | Enable |    | Enable |
| TELNET   | ◄  | Enable | ☑  | Enable |
| TETP     | ▼  | Enable |    | Enable |

**Paso 4-3**: Vaya al menu Dirección IP para seleccionar Modo Control del Acceso e introduzca la dirección IP/máscara de subred de las interfaces como se indica más abajo.

| SNMP Agent     | Access Control Mode: O Disable   Enable |                 |     |  |  |
|----------------|-----------------------------------------|-----------------|-----|--|--|
| Internet Time  | IP Address Subnet Mask Interface Remove |                 |     |  |  |
| Access Control | 103 152 37 102                          | 255 255 255 240 | wan |  |  |
| Services       | 199.192.97.192                          | 233.233.233.240 |     |  |  |
| IP Addresses   | 0.0.0.0                                 | 0.0.0           | lan |  |  |
| Passwords      |                                         |                 |     |  |  |

**Paso 5**: Seleccione Guardar/Reiniciar en el menu principal para guardar y reinicie el router (como se indica más abajo).

| THEFHEL LINE    |                                                       |
|-----------------|-------------------------------------------------------|
| Access Control  | Click the button below to save and reboot the router. |
| Update Software | Save/Reboot                                           |
| Save/Reboot     |                                                       |

### 1.3 Abrir Puertos (Usando Servidores Virtuales)

Los Servidores Virtuales le permiten dirigir el tráfico entrante desde la WAN (identificado por el Protocolo y Puerto Externo) al Servidor Interno con dirección IP privada en el lado de la LAN. El Puerto Interno está requerido sólo si el puerto externo necesita ser convertido en un número diferente de puerto utilizado por el servidor del lado de la LAN. Pueden configurarse un máximo de 32 entradas.

|                                                                                                    | Route                                                    | ,                                                                                     |                                                                     |                                                        |                                                                         |                                                          |                                           |                               |
|----------------------------------------------------------------------------------------------------|----------------------------------------------------------|---------------------------------------------------------------------------------------|---------------------------------------------------------------------|--------------------------------------------------------|-------------------------------------------------------------------------|----------------------------------------------------------|-------------------------------------------|-------------------------------|
| Device Info<br>Advanced Setup<br>WAY<br>LAN<br>SAT                                                                                          | NAT - Ven<br>Visual Servi<br>with printle<br>port rundor | ual Gervers Getap<br>et alieve you to dre<br>P address on the U<br>used by Tel server | et incoming traffic f<br>ini selo. The intern<br>on the LAN colo. A | turs micht sa<br>al gort is res<br>reactiours 3<br>and | as (dentified by P<br>Landooly if the s<br>Lantnes can be d<br>Personal | rotacel and S-terna<br>demail part needs 1<br>or Figured | i porto to Tao Inte<br>to be converted to | enal sector<br>to a sifferene |
| Port Triggoring<br>DV2 Host<br>Parental Control<br>Disality of Service<br>Routing<br>DV5<br>D5L<br>Windess<br>Disagroutics<br>Managementics | Acese                                                    | Start                                                                                 | foot                                                                | Fritzens                                               | itart                                                                   | test                                                     | Addres                                    | Renework                      |

Para añadir un servidor Virtual, simplemente haga clic en el botón Añadir. Se le mostrará lo siguiente:

|                                                                                                    | Router                                                                                                    |
|----------------------------------------------------------------------------------------------------|----------------------------------------------------------------------------------------------------|
| Device Info<br>Advanced Setup<br>WAN<br>LAN<br>NAT<br>Virtual Servers<br>Port Triggering<br>DN2 Host<br>Parential Control<br>Quality of Service<br>Routing | NAT Virtual Servers Select the service name, and enter the server IP address and click "Save/lapply" to forward IP packets for this service to the specified server. NOTE: The "Internal Port End" cannot be changed. It is the same as "External Port End" normally and will be the same as the "Internal Port Set" or "External Port End" if either one is modified. Remaining number of entries that can be configured:32 Server Name: |
| DVS<br>DSL                                                                                                    | External Port Start(External Port End) Protocol (Internal Port Start(Internal Port End)                                                                                                    |
| Wireless                                                                                                    | 1CP x                                                                                                    |
| Diagnostics                                                                                                    | 109                                                                                                    |
| Management                                                                                                    | 102 •                                                                                                    |
|                                                                                                    | 10 .                                                                                                    |
|                                                                                                    | 109                                                                                                    |
|                                                                                                    | 10 .                                                                                                    |
|                                                                                                    | 102                                                                                                    |
|                                                                                                    | Saver/Apply                                                                                                    |

| Seleccione un        | El usuario tiene que seleccionar un servicio de la lista.       |
|----------------------|-----------------------------------------------------------------|
| Servicio             | 0                                                               |
| 0                    | El usuario puede introducir un nombre a su elección.            |
| Servidor             |                                                                 |
| Personalizado        |                                                                 |
| Dirección IP del     | Introduzca la dirección IP del servidor.                        |
| Servidor             |                                                                 |
| Principio del puerto | Introduzca el número de principio del puerto externo (si        |
| externo              | selecciona Servidor Personalizado). Los rangos del puerto se    |
|                      | configuran automáticamente al seleccionar un servicio.          |
| Final del Puerto     | Introduzca el número de final del puerto externo (si selecciona |
| Externo              | Servidor Personalizado). Los rangos del puerto se configuran    |
|                      | automáticamente al seleccionar un servicio.                     |
| Protocolo            | El usuario puede seleccionar entre: TCP, TCP/UDP o UDP.         |
| Comienzo del         | Introduzca el número de comienzo del puerto interno (si         |
| Puerto Interno       | selecciona Servidor Personalizado). Los rangos del puerto se    |
|                      | configuran automáticamente al seleccionar un servicio.          |
| Final del Puerto     | Introduzca el número de final del puerto interno (si selecciona |
| Interno              | Servidor Personalizado). Los rangos del puerto se configuran    |
|                      | automáticamente al seleccionar un servicio.                     |

#### 1.3.1 Configurar el puerto NAT según CT-5361

Por ejemplo: configure UDP 6681 a 6689 para el host local 192.168.1.2. Rellene el nombre del servicio en la opción "Servidor Personal" y establezca el rango del puerto UDP. El "Servidor Personalizado" está definido por el usuario. Si el puerto es único, configure puerto Comienzo y Final idénticos.

|                                                                                                    | louter                                                                                                    |                                                                                                    |                                                                                               |                                                           |                                                                                         |                                                                                         |       |
|----------------------------------------------------------------------------------------------------|----------------------------------------------------------------------------------------------------|----------------------------------------------------------------------------------------------------|-----------------------------------------------------------------------------------------------|-----------------------------------------------------------|-----------------------------------------------------------------------------------------|-----------------------------------------------------------------------------------------|-------|
| Device Info<br>Advanced Sotup<br>WAN<br>LAN<br>NAT<br>Virtual Servers<br>Post Triggering<br>DH2 Host<br>Security<br>Routing<br>DH5 | NV1 — Virtu<br>Beiect the se<br>second com-<br>second com-<br>Remaining of<br>Second Autom<br>Context<br>Good Castorn<br>General IP A | al Servers<br>vice name, and enter<br>or AOTE: The "Inter-<br>ane on the "Inter-<br>some on the "Inter-<br>some on the "Inter-<br>Server: Statute of Section 1.2<br>Server: \$17<br>Server: \$192,169,1.2 | te serve E altres a<br>rai Vert Ind" connet<br>d'Port Start" or "Dat<br>sat can be configrent | nt club "Save)<br>be changed,<br>enal Port En<br>12<br>32 | Apply <sup>1</sup> to forward D<br>It is the same as<br>d <sup>1</sup> If either one is | <sup>9</sup> packata far Bakaerstas ta fra<br>"External Port End" normally<br>madillest | y and |
| Dsl.<br>Port Mapping                                                                                                    | External Pa                                                                                                    | n Start Extremal the                                                                                                    | t fuel Produced Int                                                                           | ernel Part St<br>91                                       | est holecned Port                                                                       | EtaT.                                                                                   |       |
| Diagnostics                                                                                                    |                                                                                                    |                                                                                                    | 102 -                                                                                         | _                                                         |                                                                                         |                                                                                         |       |
| Management                                                                                                    |                                                                                                    | 1                                                                                                    | • 01                                                                                          |                                                           |                                                                                         |                                                                                         |       |

En el cuadro se muestra una nueva entrada. "Añadir" es para añadir una nueva entrada. Después de hacer clic

## en "Añadir" no verá ninguna entrada en la lista de configuración. Por favor configure los ajustes que desea.

NAT -- Virtual Servers Setup

Virtual Server allows you to direct incoming traffic from WAN side (identified by Protocol and External port) to the Internal server with private IP address on the LAN side. The Internal port is required only if the external port needs to be converted to a different port number used by the server on the LAN side. A maximum 32 entries can be configured.

|                |                        |                      | Add      | Remove                 |                      |                      |        |
|----------------|------------------------|----------------------|----------|------------------------|----------------------|----------------------|--------|
| Server<br>Name | External Port<br>Start | External Port<br>End | Protocol | Internal Port<br>Start | Internal Port<br>End | Server IP<br>Address | Remove |
| вт             | 6681                   | 6689                 | UDP      | 6681                   | 6689                 | 192.168.1.2          |        |

#### Finalmente, clic en Guardar/Reiniciar para que la Configuración surja efecto.

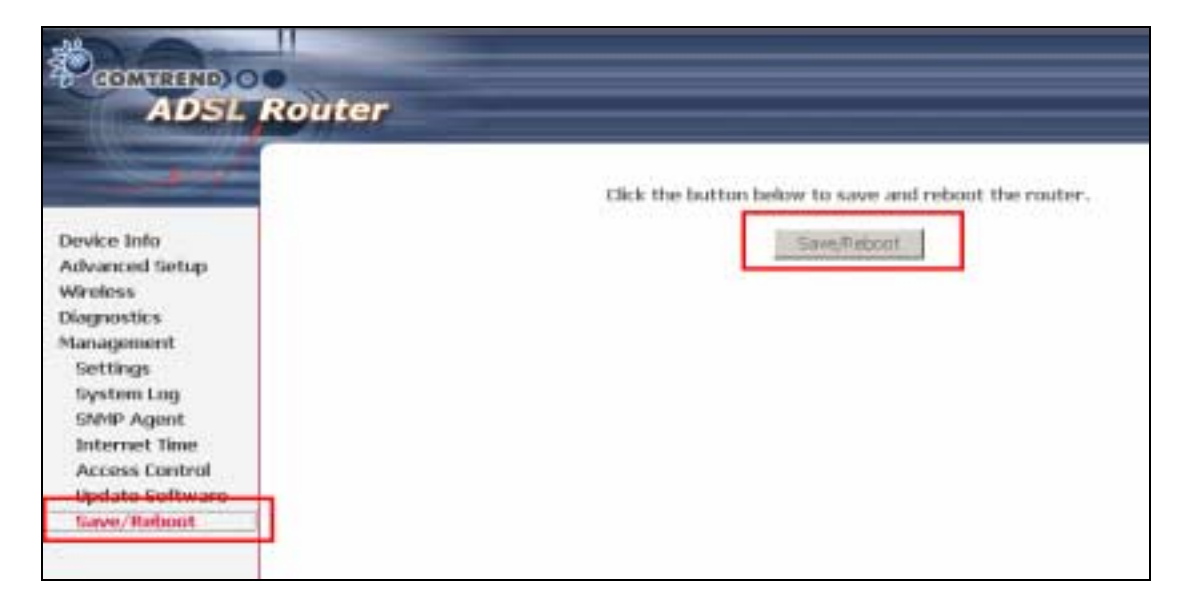

## 1.4 Inalámbrico

La casilla de diálogo Inalámbrico le permite activar la capacidad inalámbrica, oculta el punto de acceso, configura el nombre de la red inalámbrica y restringe el conjunto de canales.

#### 1.4.1 Pantalla Básica de Inalámbrico

| Device Info<br>Advanced Tetras<br>Wireless<br>Bank<br>Security<br>MAI: Hiter<br>Wireless Dirktge<br>Advanced | Windexs - Bask         Windexs - Bask         The page allows you to configure basic fluctures of the windexs LAN interface, now can imable or deable the windexs LAN interface, hole the network transactive scans, set the windexs network name (also income as SGD) and restrict the channel are based on country requirements.         City: "Apple" to configure the basic windexs options.         Image: Bradie Windexs |
|----------------------------------------------------------------------------------------------------|----------------------------------------------------------------------------------------------------|
| Station Info<br>Dispaces<br>Management                                                                       | Tarw/Nggdy                                                                                                    |

La opción Básico le permite configurar las propiedades básicas de la interfaz inalámbrica LAN. Puede activar o desactivar la interfaz LAN, ocultar la red a los escaneos activos, establecer el nombre de la red inalámbrica (también conocida como SSID) y restringir el conjunto de canales en base de los requisitos del país.

Marque la casilla Activar Inalámbrico para activar la opción inalámbrica. Haga clic en **Aplicar** para configurar las opciones básicas de inalámbrico.

|                                                                                                    | Router                                                                                                    |
|----------------------------------------------------------------------------------------------------|----------------------------------------------------------------------------------------------------|
| Device Info<br>Advanced Setup<br>Wireless<br>Bask<br>Security<br>StAC Pitter<br>Wireless Bridge<br>Advanced<br>Station Info<br>Diagnostics<br>Management | Wireless — Bask:         This page allows you to configure basic floatures of the wireless LAN interface. You can enable or thouble the wireless LAN interface, hole the restork from active mans, set the wireless network name (also known as USEC) and restrict the channel and based or country requirements.         Cick: "apply" to configure the basic wireless options.         Provide Wireless         Biblin:       Mich.402.000         Biblin:       0.033:CR.71.56:SF1         Country:       SPAIN |

| Opción              | Descripción                                                       |
|---------------------|-------------------------------------------------------------------|
| Activar Inalámbrico | Una casilla que activa o desactiva la interfaz inalámbrica LAN.   |
|                     | Si está seleccionada, la IU Web presenta la configuración del     |
|                     | punto Acceso Oculto, de SSID y de País. Como                      |
|                     | predeterminado está desactivar Inalámbrico.                       |
| Ocultar Punto de    | Seleccione Punto de Acceso Oculto para proteger el punto de       |
| Acceso              | acceso del router ADSL2+ de ser detectado por los escaneos        |
|                     | activos inalámbricos. Si no desea que el punto de acceso sea      |
|                     | detectado automáticamente por una estación inalámbrica,           |
|                     | chequee esta casilla.                                             |
|                     | La estación no descubrirá este punto de acceso. Para conectar     |
|                     | una estación a los puntos de acceso disponibles, la estación      |
|                     | tiene que añadir manualmente el nombre de este punto de           |
|                     | acceso a su configuración inalámbrica.                            |
|                     | En Windows XP, vaya a la función Red>Programas para ver           |
|                     | todos los puntos de acceso disponibles. También puede utilizar    |
|                     | otros programas software como por ej. NetStumbler para ver        |
|                     | los puntos de acceso disponibles.                                 |
| SSID                | Configura el nombre de la red inalámbrica. SSID significa         |
|                     | Identificador del Conjunto de Servicio. Para acceder a la LAN,    |
|                     | todas las estaciones tienen que configurarse con el SSID          |
|                     | correcto. Si el SSID no es exacto, al usuario correspondiente     |
|                     | no se le permitirá el acceso. (los últimos dos dígitos del SSID   |
|                     | corresponden a los últimos dos dígitos de la dirección MAC del    |
|                     | equipo)                                                           |
|                     | La convenciones con respecto al nombramiento son: Mínimo es       |
|                     | un carácter y el número máximo de caracteres: 32 bytes.           |
| BSSID               | BSSID es una identidad de 48 bits utilizada para identificar un   |
|                     | BSS (Set Básico de Servicios) dentro de un área. En redes con     |
|                     | infraestructura BSS, el BSSID es la dirección CMA (Control        |
|                     | Medio del Acceso) del PA (Punto de Acceso) y en redes BSS         |
|                     | independientes o ad hoc, el BSSID se genera aleatoriamente.       |
| País                | Un menu desplegable que permite configuraciones                   |
|                     | internacionales y nacionales especificas. Cada país listado en el |
|                     | menu impone regulaciones especificas limitando el rango de        |
|                     | canales:                                                          |
|                     | • US = internacional                                              |
|                     | • Japón=1-14                                                      |
|                     | Jordania= 10-13                                                   |
|                     | ● Israel= IBD                                                     |

#### 1.4.2 Seguridad

Las opciones de seguridad incluyen servicios de autentificación y encriptación basados en el algoritmo de la privacidad alámbrica equivalente (PAE). PAE es un conjunto de servicios de seguridad utilizados para proteger redes 802.11 frente a accesos inautorizados, como escuchas a escondidas; en este caso la captura del tráfico de la red inalámbrica. Si la encriptación de la información está activada, las llaves de encriptación compartida secreta están generadas y utilizadas por la estación origen y la estación destino para modificar los bits de frames, evitando así ser relevadas a través de las escuchas clandestinas.

802.11 soporta dos subtipos de servicios de autentificación de red: sistema abierto y llave compartida. Bajo autentificación de sistema abierto, cualquier estación inalámbrica puede requerir autentificación. El sistema que necesita autentificar con otra estación inalámbrica envía un frame de gestión de la autentificación que contiene la identidad de la estación emisora. La estación receptora envía entonces una frame que indica si reconoce la identidad de la estación emisora.

Bajo autentificación de llave compartida, se asume que cada estación inalámbrica ha recibido una llave secreta compartida a través de un canal seguro independiente del canal de red de comunicaciones inalámbrico 802.11

Al seleccionar Seguridad aparece la siguiente pantalla. La página Seguridad le permite configurar las propiedades de seguridad de la interfaz inalámbrica LAN. Puede configurar el método de autentificación de la red, seleccionar la encriptación de los datos, especificar si se requiere una llave de red para autentificar frente a esta red inalámbrica y especificar el grado de encriptación.

Haga clic en Aplicar para configurar las opciones de seguridad inalámbrica.

|                                                                                                    | Router                                                                                                    |                 |
|----------------------------------------------------------------------------------------------------|----------------------------------------------------------------------------------------------------|-----------------|
| Device Info<br>Advanced Setup<br>Windews<br>Bask<br>Security<br>MAC Filter<br>Wireless Bridge<br>Advanced<br>Station Info<br>Diagnostics<br>Management | Workers — Security<br>This page allows you to configure security features of the wireless LAN interface. You can sets the network authenticator<br>selecting data encryption; specify whether a network key is required to authenticate to the wireless network and specify th<br>encryption at length.<br>Citol "Apply" to configure the wireless security options.<br>Network Authentication: Open 📄 | meritaad,<br>aa |
|                                                                                                    | WEF Encrypture Enabled   Groupture Strength: 129-bit   Samu/Apple                                                                                                    |                 |

| Opción                       | Descripción                                                                                                    |                                       |  |  |
|------------------------------|----------------------------------------------------------------------------------------------------|---------------------------------------|--|--|
| Autentificación de<br>la red | <ul> <li>ed</li> <li>chequeada, especifica que se utilizará una llave de red para autentificar frente la red inalámbrica. Si la casilla Autentifi de Red (modo compartido) no está chequeada (es decir, si sutiliza la autentificación de sistema abierto), no se proporcininguna autentificación. La autentificación de sistema abie realiza sólo verificaciones de identidad.</li> <li>Otro tipo de autentificación origina requisitos diferentes de configuración.</li> <li>Si elige 802.1X, introduzca la dirección IP del servidor RA el puerto RADIUS y la llave RADIUS.</li> <li>Asimismo, active la encriptación WEP y el Grado de Encriptación.</li> </ul> |                                       |  |  |
|                              | Encriptación.                                                                                                    |                                       |  |  |
|                              | Network Authentication:                                                                                                    | 802.1X 💌                              |  |  |
|                              | RADIUS Server IP Address:<br>RADIUS Port:<br>RADIUS Key:                                                                                                    | 0.0.0.0                               |  |  |
|                              | WEP Encryption:                                                                                                    | Enabled 💌                             |  |  |
|                              | Encryption Strength: 128-bit Set Encryption Keys                                                                                                    |                                       |  |  |
|                              | Si selecciona <b>WPA</b> , tiene qu<br>del grupo WPA.<br>Network Authentication:                                                                                                    | e introducir el intervalo de refresco |  |  |
|                              | WPA Group Rekey Interval:<br>RADIUS Server IP Address:<br>RADIUS Port:                                                                                                    | 0<br>0.0.0.0<br>1812                  |  |  |
|                              | RADIUS Key:                                                                                                    |                                       |  |  |
|                              | WPA Encryption:<br>WEP Encryption:                                                                                                    | TKIP   Disabled                       |  |  |

|                        | Si selecciona <b>WPA-PSK</b> , compartida WPA y el inter                                                                                                    | tiene que introducir la Llave pre-<br>valo de refresco del grupo WPA.                                                                                                    |                                           |
|------------------------|----------------------------------------------------------------------------------------------------|----------------------------------------------------------------------------------------------------|-------------------------------------------|
|                        | Network Authentication:                                                                                                    | WPA-PSK -                                                                                                    |                                           |
|                        | WPA Pre-Shared Key:                                                                                                    |                                                                                                    |                                           |
|                        | WPA Group Rekey Interval:                                                                                                    | 0                                                                                                    |                                           |
|                        | WPA Encryption:<br>WEP Encryption:                                                                                                    | TKIP                                                                                                    |                                           |
| Encriptado WEP         | Especifica que una llave de<br>información enviada a trav<br>chequeada, activa la codifi<br>menu desplegable Grado d<br>Información (WEP activad<br>la misma llave.                                                                                                    | e red está utilizada para encriptar la<br>és de la red. Cuando esta casilla es<br>cación de la información y origina<br>e Encriptado. Encriptado de la<br>lo) y Autentificación de la Red utili                                                                                                    | ι<br>stá<br>el<br>izan                    |
| Grado de<br>Encriptado | La longitud de la llave de s<br>de bits binarios comprendi<br>significa que las llaves de s<br>tienen un grado de segurid<br>más difíciles de decodifica<br>define sea una llave de 64<br>hexadecimales o una de 12<br>Si establece una llave de m<br>intenten establecer un cana<br>servidor tienen que utilizar<br>una llave de sesión de 128<br>La configuración Grado de<br>se chequea la casilla Auter<br>compartido). | sesión está proporcional con el núm<br>endo el fichero de llave de sesión.<br>sesión con un mayor número de bit<br>ad más alto y son considerablemen<br>r por la fuerza. Este menu despleg<br>8-bit (5-caracteres o 10-caracteres<br>8 8-bit (13-caracteres o 10-caracteres<br>8 8-bit (13-caracteres o 10-caracteres<br>1 de comunicación seguro con su<br>un navegador capaz de comunicar<br>bits.<br>e Encriptación no se presenta hasta<br>ntificación de la Red (Modo | Tero<br>Esto<br>s<br>te<br>gable<br>res). |

#### 1.4.3 Filtro CMA

Esta página del Filtro CMA permite restringir/permitir el acceso en base de una dirección CMA. Todos los NIC tienen una única dirección CMA de 48 bits grabada en el chip ROM o en la tarjeta. Al activar el filtro de direcciones CMA, está restringiendo los NICs que tienen permitida la conexión a su punto de acceso. Por lo tanto, un punto de acceso permitirá el acceso a cualquier ordenador que utilice un NIC cuya dirección CMA figura en su lista de "permitidas".

Los routers Wi-Fi y los puertos de acceso que soportan filtrado CMA le permiten especificar una lista de direcciones CMA que pueden conectarse al punto de acceso y dictar de este modo qué unidades están autorizadas a acceder a la red inalámbrica. Si una unidad utiliza filtrado CMA, a cualquier dirección no definida explícitamente se le denegará el acceso.

Modo CMA restringido: **Apagado**- desactiva el filtrado CMA; **Permitir**- permite el acceso a las direcciones CMA especificadas; **Impedir**- rechaza el acceso a las direcciones CMA especificadas, luego haga clic en el botón **CONFIGURAR**. Para eliminar una entrada, seleccione la entrada en la parte inferior de la pantalla y luego haga clic en el botón **Eliminar**, situado en el lado derecho de la pantalla. Para añadir una entrada CMA, haga clic en **Añadir** e introduzca la dirección CMA

|                                                                                                    | outer                 |                                                                    |
|----------------------------------------------------------------------------------------------------|-----------------------|--------------------------------------------------------------------|
| a set                                                                                                    | Wireless - MAE Filter |                                                                    |
| Device Info<br>Advanced Setup<br>Wireless<br>Basic<br>Security<br>MAC Filter<br>Wireless Bridge<br>Advanced<br>Station Info<br>Diagnostics<br>Management |                       | MAC Restrict Mode: C Disabled C Allow C Deny<br>MAC Address Remove |

Después de elegir el botón Añadir, aparece la siguiente pantalla. Introduzca la dirección CMA y haga clic en **Aplicar** para añadir la dirección CMA a los filtros de direcciones CMA inalámbricas.

| Device Info<br>Advanced Setup<br>Wireless                                                       | Wireless MAC Filter<br>Enter the MAC address and click "Apply" to add the MAC address to the wireless MAC address f |
|-------------------------------------------------------------------------------------------------|----------------------------------------------------------------------------------------------------|
| Device Info<br>Advanced Setup<br>Wireless                                                       | Enter the MAC address and click "Apply" to add the MAC address to the wireless MAC address f                        |
| Device Info<br>Advanced Setup<br>Wireless                                                       |                                                                                                    |
| Wireless                                                                                        |                                                                                                    |
|                                                                                                 | MAC Address: ab:Oa:00:12:12:ab                                                                                      |
| Basic                                                                                           | $\frown$                                                                                                    |
| Security                                                                                        | Save/Apply                                                                                                    |
| MAC Filter                                                                                      |                                                                                                    |
| Wireless Bridge                                                                                 |                                                                                                    |
| Advanced                                                                                        |                                                                                                    |
| Station Info                                                                                    |                                                                                                    |
|                                                                                                 |                                                                                                    |
| A DOL D                                                                                         | autor                                                                                                    |
| ADSL R                                                                                          | Juter                                                                                                    |
| ADSL R                                                                                          | Wireless MAC Filter                                                                                                 |
| ADSL RO                                                                                         | Wireless MAC Filter<br>MAC Restrict Mode: C Disabled C Allow C D                                                    |
| Device Info<br>Advanced Setup                                                                   | Wireless MAC Filter<br>MAC Restrict Mode:  C Disabled C Allow C D                                                   |
| Device Info<br>Advanced Setup<br>Wireless                                                       | Wireless MAC Filter<br>MAC Restrict Mode: C Disabled C Allow C D<br>MAC Address Remove                              |
| Device Info<br>Advanced Setup<br>Wireless<br>Basic                                              | Wireless MAC Filter MAC Restrict Mode:  Disabled  Allow  D MAC Address Remove                                       |
| Device Info<br>Advanced Setup<br>Wireless<br>Basic<br>Security                                  | Wireless MAC Filter  MAC Restrict Mode:  Disabled  Allow  D MAC Address Remove AB:0A:00:12:12:AB                    |
| Device Info<br>Advanced Setup<br>Wireless<br>Basic<br>Security<br>MAC Filter                    | Wireless MAC Filter MAC Restrict Mode:  Disabled  Allow  D MAC Address Remove AB:0A:00:12:12:AB                     |
| Device Info<br>Advanced Setup<br>Wireless<br>Basic<br>Security<br>MAC Filter<br>Wireless Bridge | Wireless MAC Filter MAC Restrict Mode:  Disabled  Allow  D MAC Address Remove AB:0A:00:12:12:AB                     |

| Opción               | Descripción                                              |
|----------------------|----------------------------------------------------------|
| Modo CMA restringido | Botones radio que permiten la configuración de:          |
| _                    | Apagado: la función de filtrado CMA está desactivada.    |
|                      | Permitir: Permiten a los ordenadores con direcciones CMA |
|                      | listadas que se conecten al punto de acceso.             |
|                      | Impedir: Impide que los ordenadores con CMA listadas se  |
|                      | conecten al punto de acceso.                             |
| Dirección CMA        | Lista as direcciones CMA sujetas a ordenes de Apagar     |
|                      | Permitir o Impedir. El botón Añadir origina un campo de  |
|                      | entrada que le requiere que teclee una dirección CMA en  |
|                      | una convención de dos-caracteres y 6-bytes               |
|                      | xx:xx:xx:xx:xx donde xx son números hexadecimales.       |
|                      | El número máximo de direcciones CMA que pueden           |
|                      | añadirse es 60.                                          |

#### 1.4.4 Puente Inalámbrico

Esta página le permite configurar las propiedades del puente inalámbrico de la interfaz de la LAN inalámbrica. Puede seleccionar Punte Inalámbrica (también conocida como Sistema de Distribución Inalámbrico) para desactivar la función del punto de acceso. Seleccionar Punto de Acceso activa el funcionamiento del punto de acceso. La función Puente Inalámbrico seguirá siendo disponible y las estaciones inalámbricas podrán asociarse al PA. Seleccionar Desactivar en Restringir Puente desactivará la restricción del puente inalámbrico. El acceso será concedido a cualquier puente inalámbrico. Seleccionar Activado o Activado (Scan) activa la restricción del puente. El acceso se concederá sólo a aquellos puentes seleccionados en Puentes Remotos.

|                                                                                                    | Router                                                                                                    |                                                                                                    |
|----------------------------------------------------------------------------------------------------|----------------------------------------------------------------------------------------------------|----------------------------------------------------------------------------------------------------|
| Device Info<br>Advanced Setup<br>Wiroloss<br>Basic<br>Security<br>MAC Filter<br>Wiroless Dridge<br>Advanced<br>Station Info<br>Diagnostics<br>Management | Windows — Bridger<br>This page allows you to up<br>incover at Windows District<br>functionality. Windows District<br>Disabled in Bradge Restrict<br>Bradiet or Bradiet(Scari)<br>access.<br>Click "Refresh" to update (<br>Click "SaverApple" to confi<br>MPM201<br>Bridge Restrict | Infigure witnises bridge features of the witnises LAN interfaces. You can select Witnises Bridge (also<br>due System) to diables access point functionality. Selecting iccess Point anables access point<br>by functionality will oblibe evaluate and wireless stations will be she to encode to the AN. Select<br>which diables wreless bridge restriction. <i>Any</i> wreless bridge will be granted access. Selecting<br>enables wreless bridge restriction. <i>Only</i> from bridges selected in Remote Bridges will be granted<br>que the wroless bridge options.<br>Access Roint |

| Opción            | Descripción        |
|-------------------|--------------------|
| Modo AP           | Punto de Acceso    |
|                   | Puente Inalámbrico |
| Restringir Puente | Activado           |
| -                 | Activado (Scan)    |
|                   | Desactivado        |

#### 1.4.5 Avanzado

La página Avanzado le permite configurar las propiedades avanzadas de la interfaz inalámbrica LAN. Puede seleccionar un cierto canal en el cual operar, forzar la velocidad de transmisión a un cierto ritmo, definir el umbral de fragmentación, definir el límite de RTS, ajustar el intervalo de despertar de los clientes en el modo de ahorro de energía, definir un intervalo beacon para el punto de acceso y determinar si se utilizan preámbulos cortos o largos.

Haga clic en Aplicar para configurar las opciones avanzadas de inalámbrico.

|                                                                                                    | Router                                                                                                    |                                                                                                    |
|----------------------------------------------------------------------------------------------------|----------------------------------------------------------------------------------------------------|----------------------------------------------------------------------------------------------------|
| Device Info<br>Advanced Setup<br>Wireless<br>Bank<br>Socurity<br>MAC Illiver<br>Wireless Bridge<br>Advanced<br>Station Info<br>Diagnostics<br>Management | Wheekes - Advanced<br>This page allows you to conf<br>operato, force the transmo-<br>sternal for clerite imposes-<br>ting practicles are used.<br>Cleb "Apply" to configure the<br>AP location:<br>Rand:<br>Channel<br>Rand:<br>Channel<br>Rand:<br>Muticast Rate:<br>Fragmentation Threshold:<br>RTS Threshold:<br>DTM Internal<br>Beacch Internal<br>Record Technology<br>SkgPhilacter | Igen advanced features of the wrekes LAN interface. You can select a particular channel on which to<br>on rates to a particular speed, set the fragmentation threshold, set the FTS threshold, set the wakeup<br>see mode, set the beauch internal for the access port, set SPress mode and set whether short or<br>advanced wrekes options. |

| Opción         | Descripción                                                                                                    |
|----------------|----------------------------------------------------------------------------------------------------|
| Aislamiento PA | Seleccionar Encendido o Apagado. Activando esta<br>propiedad, los clientes<br>inalámbricos asociados al Punto de Acceso podrán                                                                                                    |
|                | interconectarse.                                                                                                    |
| Banda          | La nueva enmienda permite a las unidades IEEE 802.11g<br>recurrir a velocidades de 11 Mbps, así que en la misma red<br>pueden coexistir unidades IEEE 802.11b y IEEE 802.11g.<br>Los dos estándares se aplican a la banda de frecuencia de 2.4<br>GHz. IEEE 802.11g crea paridad de datos-tasa de 2.4 GHz<br>con IEEE 802.11a estándar, cual tiene una velocidad de 54<br>Mbps a 5 GHz. (IEEE 802.11a presenta otras diferencias<br>comparado con IEEE 802.11b o g, como por ejemplo que<br>ofrece más canales.) |
| Canal          | Menu desplegable que permite seleccionar un canal especifico                                                                                                    |
| Velocidad      | Menu desplegable que especifica las siguientes velocidades<br>fijadas:<br>Auto: Predefinida. Utiliza una velocidad de datos de 11                                                                                                    |

|                  | Mbps cuando es posible, pero salta a velocidades más bajas        |
|------------------|-------------------------------------------------------------------|
|                  | si es necesario.                                                  |
|                  | Velocidades fijadas de 1 Mbps, 2Mbps, 5Mbps, o 11Mbps.            |
|                  | El ajuste adecuado depende de la fuerza de la señal.              |
| Multicast Rate   | Setting multicast packet transmit rate                            |
| Velocidad Básica | Configurar la velocidad básica de transmisión                     |
| Umbral de        | Un umbral, especificado en bytes, que determina si los            |
| Fragmentación    | paquetes serán fragmentados y en qué tamaño. En una               |
| -                | WLAN 802.11, los paquetes que exceden el umbral de                |
|                  | fragmentación se fragmentan, es decir se dividen en unidades      |
|                  | más pequeñas, adecuadas al tamaño del circuito. Los               |
|                  | paquetes más pequeños que el valor especificado del umbral        |
|                  | de fragmentación no serán fragmentados.                           |
|                  | Introduzca un valor entre 256 y 2346.                             |
|                  | Si experimenta una cuota alta de error de paquete, intente        |
|                  | aumentar ligeramente su Umbral de Fragmentación. El               |
|                  | valor tendría que permanecer a su configuración predefinida       |
|                  | de 2346. Configurar el Umbral de Fragmentación demasiado          |
|                  | bajo tiene como resultado un rendimiento bajo.                    |
| Umbral RTS       | Requerir Enviar, cuando está definido en bytes, específica el     |
|                  | tamano de paquete a partir del cual la Tarjeta WLAN invoca        |
|                  | su mecanismo RTS/CTS. Los paquetes que exceden el                 |
|                  | umbral RTS especificado hacen funcionar el mecanismo              |
|                  | RIS/CIS. El NIC transmite paquetes pequenos sin utilizar          |
|                  | RTS/CTS. La configuración predefinida de 2347 (longitud           |
| Intervalo DTIM   | Delivery Traffic Indication Message (DTIM), conocido              |
|                  | también como Velocidad Beacon El intervalo de entrada es          |
|                  | un valor entre 1 y 65535 Un DTIM es una cuenta atrás              |
|                  | informando a los clientes de la siguiente ventana para            |
|                  | escuchar mensaies emitidos y múltiples. Cuando el PA ha           |
|                  | memorizado mensaies emitidos o múltiples para los clientes        |
|                  | asociados, envía el siguiente DTIM con un valor de Intervalo      |
|                  | DTIM. Los clientes del PA escuchan las balizas y despiertan       |
|                  | para recibir los mensajes emitidos y múltiples. El                |
|                  | predefinido es 100.                                               |
| Intervalo Beacon | El intervalo de tiempo entre las transmisiones de balizas.        |
|                  | Cada transmisión de baliza identifica la presencia de un          |
|                  | punto de acceso. Por defecto, los NICs radio escanean             |
|                  | pasivamente todos los canales RF y escuchan las balizas           |
|                  | proviniendo del punto de acceso para encontrar un punto de        |
|                  | acceso adecuado.                                                  |
|                  | Antes de que una estación entre en el modo de ahorro de           |
|                  | energía, la estación necesita el intervalo de balizas para saber  |
|                  | cuándo despertar para recibir la baliza (y saber si hay frames    |
|                  | memorizadas en el punto de acceso).                               |
|                  | El valor introducido está representado en ms. Por defecto es      |
|                  | 100. Un intervalo de entrada aceptable es de 1 a 0xfff<br>(65535) |

| Tecnología Xpress TM   | Tecnología Xpress cumple con las especificaciones            |
|------------------------|--------------------------------------------------------------|
|                        | redactadas de los estándares de la industria inalámbrica de  |
|                        | dos planos.                                                  |
| Extensión Media        | Proporciona una solución CS intermedia para redes 802.11     |
| Inalámbrica            | hasta la emisión de 802.11e. WRAP (Wireless Robust           |
|                        | Authenticated Protocol). Un protocolo de encriptación en el  |
|                        | estándar 802.11. WRAP está basado en el modo de Libro de     |
|                        | Códigos Offset (LCO) de AES. WRAP está sustituido por        |
|                        | CCMP.                                                        |
| Modo 54g <sup>TM</sup> | Seleccione el modo 54g Auto para la mayor compatibilidad.    |
|                        | Seleccione el modo a Rendimiento 54g para un rendimiento     |
|                        | más rápido entre equipos certificados 54g. Configure el      |
|                        | modo a 54g LRS si experimenta dificultades con las           |
|                        | herramientas del legado 802.11b.                             |
| Protección 54g         | En modo Auto el router utilizará                             |
|                        | RTS/CTS para aumentar el rendimiento de 802.11g en           |
|                        | redes mixtas 802.11g/802.11b. Apague                         |
|                        | la protección para maximizar la capacidad de procesamiento   |
|                        | de 802.11g.                                                  |
|                        | en la mayoría de las condiciones.                            |
| Tipo de preámbulo      | Menu desplegable que permite seleccionar largo o corto. El   |
|                        | preámbulo define la longitud del bloque CRC para la          |
|                        | comunicación entre el punto de acceso y la tarjeta de        |
|                        | roaming.                                                     |
|                        | Las áreas de tráfico de red elevado tendrían que utilizar el |
|                        | tipo de preámbulo corto.                                     |
|                        | El predefinido es el largo.                                  |

#### 1.4.6 Información sobre Estaciones

Esta página presenta las estaciones inalámbricas autentificadas y su estado.

|                 | Router                                                                                                 |
|-----------------|----------------------------------------------------------------------------------------------------|
| Device Info     | Wireless — Authenticated Stations<br>This page shows authenticated wireless stations and their status. |
| Advanced Setup  | BSSID Associated Authorized                                                                            |
| Basic           |                                                                                                    |
| Security        | HEFEST                                                                                                 |
| MAC Filter      |                                                                                                    |
| Wireless Bridge |                                                                                                    |
| Advanced        |                                                                                                    |
| Station Info    |                                                                                                    |
| Diagnostics     |                                                                                                    |
| Management      |                                                                                                    |

| BSSID      | BSSID es una identidad de 48 bits utilizada para identificar un |
|------------|-----------------------------------------------------------------|
|            | CBS (Conjunto Básico de Servicios) dentro de un área. En        |
|            | redes con infraestructura BSS, el BSSID es la dirección CMA     |
|            | (Control Medio del Acceso) del PA (Punto de Acceso) y en        |
|            | redes BSS independientes o ad hoc, el BSSID se genera           |
|            | aleatoriamente.                                                 |
| Asociado   | Lista todas las estaciones asociadas al Punto                   |
|            | De Acceso, junto con el intervalo de tiempo desde que los       |
|            | paquetes han sido transferidos hasta y desde cada estación. Si  |
|            | una estación está inactiva demasiado tiempo, se elimina de la   |
|            | lista.                                                          |
| Autorizado | Lista las unidades con acceso autorizado                        |

## 1.5 Guardar y Reiniciar

Las opciones Guardar/Reiniciar guardan y reinician el router. Cierre la ventana Configuración del Router ADSL y espere 2 minutos antes de abrir su explorador web. Si es necesario, reconfigure la dirección IP de su ordenador para que concuerde con su nueva configuración.

|                 | Click the button below to save and reboot the router. |
|-----------------|-------------------------------------------------------|
| Device Info     | Save-Report                                           |
| Advanced Setup  |                                                       |
| Wireless        |                                                       |
| Diagnostics     |                                                       |
| Management      |                                                       |
| Settings        |                                                       |
| System Log      |                                                       |
| 5MMP Agent      |                                                       |
| Internet Time   |                                                       |
| Access Control  |                                                       |
| Update Software |                                                       |
| Save/Reboot     |                                                       |

## 1.6 Actualizar el software

La pantalla Actualizar Software le permite obtener de su PSI un fichero de imagen de software actualizado. Las actualizaciones manuales desde un fichero archivado local pueden efectuarse a través de la siguiente pantalla.

|                                                                                             | Router                                                                                                    |
|---------------------------------------------------------------------------------------------|----------------------------------------------------------------------------------------------------|
|                                                                                             | Tools — lipdate Software                                                                                                    |
| Device Info                                                                                 | Step 3: Obtain an updated onflware image file from your 3SP.                                                                                                    |
| Advanced Setap<br>Wireless<br>Diagnostics                                                   | Step 2: Enter the path to the image file location in the box below or click the "snowse" button to locate the image file.<br>Step 3: Click the "lipidute Software" button once to upload the new image file. |
| Management<br>Settings                                                                      | NOTE: The update process takes about 2 minutes to complete, and your DGL Router will reboot.                                                                                                    |
| SYND Cog<br>SNNP Agent<br>Internet Time<br>Access Control<br>Update Software<br>Save/Reboot | i,ptite Siftware                                                                                                    |

Paso 1: Obtenga de su PSI un fichero de imagen del software actualizado.

**Paso 2:** Introduzca la ruta de la ubicación del fichero de imagen en la casilla de debajo o haga clic en el botón **Examinar** para localizar el fichero de imagen.

**Paso 3:** Haga clic una vez en el botón "Actualizar Software" para cargar el nuevo fichero de imagen.

**NOTA:** El proceso de actualización necesita unos 2 minutos para completarse y su Router ADSL se reiniciará.